## 22 Appendices

## 22.1 Appendix A

### 22.1.1 Heat Ratio Method Correction Coefficients

Table 2. (A) Correction coefficients for numerical solutions derived for a range of wound diameters and corresponding to a -0.6, 0, 0.6 cm probe configuration, where the stainless steel probes are 1.3mm in diameter. Solutions were derived based on modelled temperature data at t = 60-100 s.

Coefficients *b*, *c* and *d* apply to Equation 6. Coefficient *B* is a linear approximation (Equation 13) of the polynomial relationship described by Equation 6.

(B) Additional coefficients generated for a -0.5, 0, 0.5 cm probe configuration, with 1.3-mm diameter stainless steel probes.

| Wound (cm)      | b          | С            | d      | r <sup>2</sup> | В      | r <sup>2</sup> |
|-----------------|------------|--------------|--------|----------------|--------|----------------|
| A0.6, 0, 0.6-cm | n probe co | onfiguration |        |                |        |                |
| 0.17            | 1.6565     | -0.0014      | 0.0002 | 1.0000         | 1.7023 | 0.9993         |
| 0.18            | 1.7077     | -0.0014      | 0.0002 | 1.0000         | 1.7585 | 0.9992         |
| 0.19            | 1.7701     | -0.0017      | 0.0002 | 1.0000         | 1.8265 | 0.9991         |
| 0.20            | 1.8292     | -0.0019      | 0.0003 | 1.0000         | 1.8905 | 0.9990         |
| 0.21            | 1.8909     | -0.0022      | 0.0003 | 1.0000         | 1.9572 | 0.9989         |
| 0.22            | 1.9554     | -0.0025      | 0.0004 | 1.0000         | 2.0267 | 0.9988         |
| 0.23            | 2.0226     | -0.0029      | 0.0004 | 1.0000         | 2.0991 | 0.9987         |
| 0.24            | 2.0685     | -0.0031      | 0.0005 | 1.0000         | 2.1482 | 0.9987         |
| 0.26            | 2.1932     | -0.0038      | 0.0006 | 1.0000         | 2.2817 | 0.9985         |
| 0.28            | 2.3448     | -0.0047      | 0.0008 | 1.0000         | 2.4467 | 0.9984         |
| 0.30            | 2.4908     | -0.0057      | 0.0010 | 1.0000         | 2.5985 | 0.9983         |
| B0.5, 0, 0.5-cm | probe co   | nfiguration  |        |                |        |                |
| 0.17            | 1.6821     | -0.0015      | 0.0002 | 1.0000         | 1.7283 | 0.9993         |
| 0.18            | 1.7304     | -0.0013      | 0.0002 | 1.0000         | 1.7853 | 0.9992         |
| 0.19            | 1.7961     | -0.0016      | 0.0002 | 1.0000         | 1.8568 | 0.9991         |
| 0.20            | 1.8558     | -0.0018      | 0.0003 | 1.0000         | 1.9216 | 0.9990         |
| 0.21            | 1.9181     | -0.0021      | 0.0003 | 1.0000         | 1.9891 | 0.9989         |
| 0.22            | 1.9831     | -0.0024      | 0.0004 | 1.0000         | 2.0594 | 0.9988         |
| 0.23            | 2.0509     | -0.0028      | 0.0004 | 1.0000         | 2.1326 | 0.9987         |
| 0.24            | 2.0973     | -0.0030      | 0.0005 | 1.0000         | 2.1825 | 0.9987         |
| 0.26            | 2.2231     | -0.0037      | 0.0006 | 1.0000         | 2.3176 | 0.9985         |
| 0.28            | 2.3760     | -0.0046      | 0.0008 | 1.0000         | 2.4813 | 0.9983         |
| 0.30            | 2.5232     | -0.0055      | 0.0010 | 1.0000         | 2.6383 | 0.9982         |

# 22.2 Appendix B

## 22.2.1 Specifications of SFM1 Sap Flow Meter

| Measurement:              |                                                                                                    | Features:                                                                                                    |
|---------------------------|----------------------------------------------------------------------------------------------------|----------------------------------------------------------------------------------------------------|
| Output Options            | Raw Temperatures: °C<br>Heat Pulse Velocity cm hr <sup>-1</sup><br>Sap Velocity: cm hr <sup>-1</sup><br>Sap Flow: cm <sup>3</sup> hr <sup>-1</sup> (Litres hr <sup>-1</sup> )                                                                        | Power Mar<br>• Internal I<br>• Power O<br>• Internal V                                                                                        |
| Range                     | -100 to +100 cm hr1                                                                                                    | • Optical I                                                                                                    |
| Resolution                | 0.01cm hr <sup>1</sup>                                                                                                    | Logging                                                                                                    |
| Accuracy                  | 0.5 cm hr <sup>-1</sup>                                                                                                    | • Stand-Al                                                                                                    |
| Measurement<br>Duration   | 120 Seconds                                                                                                    | <ul> <li>MicroSD</li> <li>USB Con</li> </ul>                                                                                                  |
| Data:                     |                                                                                                    | <ul> <li>Wireless</li> <li>IP65 Rate</li> </ul>                                                                                               |
| Computer Interface        | USB, Wireless RF 2.4 GHz                                                                                                    | • Free Win                                                                                                    |
| Data Storage              | MicroSD Card                                                                                                    | Software                                                                                                    |
| Memory Capacity           | Up to 16GB, 4GB MicroSD card included.                                                                                                    | Application                                                                                                    |
| <b>Operating Conditio</b> | ns:                                                                                                    | • Reverse                                                                                                    |
| Heat Pulse                | User Adjustable: 20 Joules (default)<br>approx. Equivalent to a 2.5 second<br>heat pulse duration, auto scaling.<br>User Adjustable:<br>Minimum interval: 3 minutes.<br>Recommended minimum 10<br>minutes.                                           | <ul> <li>Night Tim</li> <li>Stem Size</li> <li>Sap Flow</li> <li>Arid Exos</li> </ul> Accessori <ul> <li>SFT- Sap</li> <li>MCC - N</li> </ul> |
| Power:                    |                                                                                                    | Modem                                                                                                    |
| Internal Battery          | 960mAh Lithium Polymer, 4.20 Volts<br>fully charged                                                                                                    |                                                                                                    |
| Battery Life Varies       | <ul> <li>With a recommended power source connected, operation can be continuous.</li> <li>Approximately 1.5 days with a heat pulse of 50 Joules and a measurement interval of 30 minutes - no external power present to recharge battery.</li> </ul> | <ul> <li>STM-IK -</li> <li>SFM-55 -</li> <li>SP-11 - 1</li> <li>SP-22 - 2</li> <li>SFM-DR -</li> <li>SFT - Sap</li> <li>SFT-TB - S</li> </ul> |
| External Bus Power        | 8-30 Volts DC, non-polarized, current<br>draw is 190mA maximum at 17 volts<br>per logger.                                                                                                    |                                                                                                    |
| USB Power                 | 5 Volts DC                                                                                                    |                                                                                                    |
| Needle Design:            |                                                                                                    |                                                                                                    |
| Needle Diameter           | 1.3 mm                                                                                                    |                                                                                                    |
| Needle Length             | 35mm                                                                                                    |                                                                                                    |
| Measurement<br>Spacings   | 7.5mm and 22.5mm from the needle tip                                                                                                    |                                                                                                    |
| Dimensions:               |                                                                                                    |                                                                                                    |
| Length x Width x<br>Depth | 170 x 80 x 35mm                                                                                                    |                                                                                                    |
| Weight                    | 400g                                                                                                    |                                                                                                    |

| <ul> <li>Power Management</li> <li>Internal Lithium-Polymer Battery</li> <li>Power On/Off Switch</li> <li>Internal Voltage Regulation</li> <li>Optical Isolation Lightning Protection</li> </ul>                                                                                                    |
|----------------------------------------------------------------------------------------------------|
| Logging<br>• Stand-Alone Logging<br>• MicroSD Expandable Memory<br>• USB Connectivity<br>• Wireless Data Transfer<br>• IP65 Rated Waterproof Enclosure<br>• Free Windows Utility Configuration<br>Software                                                                                                    |
| Applications:                                                                                                    |
| <ul> <li>Low &amp; Zero Sap Flow Rates</li> <li>Reverse Sap Flow Rates</li> <li>Night Time Water Loss</li> <li>Stem Sizes &gt; 10mm</li> <li>Sap Flow in Roots</li> <li>Arid Exosystems &amp; Drought</li> </ul>                                                                                                    |
| Accessories:                                                                                                    |
| <ul> <li>SFT- Sap Flow Tool Software</li> <li>MCC - Multi Converter Wireless RF<br/>Modem</li> <li>MCC2G - Wireless GSM<br/>communications hub</li> <li>SFM-IK - Installation Kit</li> <li>SFM-55 - Pack of 10 #55 Drill bits</li> <li>SP-11 - 11 Watt Solar Panel</li> <li>SP-22 - 22 Watt Solar Panel</li> <li>SFM-DR - Dremel Drill</li> <li>SFT - Sap Flow Tool</li> <li>SFT-TB - SFM Verification Test Block</li> </ul> |

## 22.3 Appendix C

### 22.3.1 Warranty

The standard Terms & Conditions of the ICT warranty are that the SFM1 Sap Flow Meter is guaranteed to be free of faulty parts and workmanship for a period of 12 months from the receipt of purchase.

The warranty covers back to base repair for faulty parts and labour. The customer is required to pay the cost of shipping to ICT International or an authorised ICT distributor for repair. ICT International will then pay the return shipping costs to the customer upon repair.

SFM1 Sap Flow Meters regularly operate continuously for 2+ years in the field without maintenance and repair. However, as mentioned, heater filaments (as is the case of incandescent light bulbs) have a finite and unpredictable life-span. In this sense, heaters are considered consumables that may require periodic replacement.

On the whole, temperature probes and cables are long lasting if they are well cared for, however no sensor needles (measurement needles or heaters) are immune to the rigours of installation and removal from woody tissue. Accordingly, users are reminded that a degree of attrition is to be expected, and with this in mind, SFM1 Sap Flow Meters are designed so that individual needles can be replaced. The complete SFM1 instrument can be returned to ICT International or a local authorised ICT distributor for repair at a small labour charge plus parts.

In specific terms, ICT International does not guarantee the following:

- Incorrect use or inability to use any supplied equipment.
- Mechanical damage of equipment.

• Heater filament failure (burnout) due to prolonged (> 3 seconds) heating or due to end of natural lifespan beyond the 3 month guarantee period.

• Corrosion or failure of thermocouples within probes or wires within cables due to repeated mechanical stress/natural wear and tear.

- Accuracy of data.
- Correct analysis, interpretation or extrapolation of data.
- Accidental loss of data.

• Any personal injury or damage to plants, field sites, electronic equipment or any other equipment associated with the use of the SFM1 Sap Flow Meters.

## 22.4 Appendix D

### 22.4.1 Equipment Checklist

#### 22.4.1.1 Recommended Instrumentation

- SFM1 Sap Flow Meter
- SFM-SK1 Installation Kit
- SFT1 Sap Flow Tool Software
- MCC1 Wireless Radio Modem
- MCC2G Remote Data Access Hub for Data to Web Access via GSM
- SP22 22W Solar Panel
- SPPM Solar Panel Post Mount
- SFM-TB Test Block
- Dremel Cordless drill
- Bark Depth Gauge
- Diameter Tape graduated in both diameter & circumference
- Coring Tool
- Methyl Orange Indicator
- SFM-IK2 Heat Ratio Sensor Installation Kit 2 includes: Dremel Drill
- SFM-IK3 Heat Ratio Sensor Installation Kit 3 includes: stem corer, bark depth gauge, diameter tape, methyl orange,

#### 22.4.1.2 Ancillary items recommended for sap flow installations:

- Leatherman Multi-tool
- Knife for removing thick bark (if necessary)
- Tool kit (includes: Small Flat blade & Phillips head screwdrivers and fine-tipped pliers)
- Forceps (Tweezers)
- Wire Strippers
- Silicon grease to aid probe insertion into sapwood
- Plastic cable ties for anchoring cables to stems/roots
- Tree ID Tags
- Electrical and gaffer tape for a variety of uses
- Self-Amalgamating Heat Shrink

# 22.5 Appendix E

## 22.5.1 SFM-SK1 Installation Kit

| Object                   | Overview                                                                                                    | Image                                         | Qty |
|--------------------------|----------------------------------------------------------------------------------------------------|-----------------------------------------------|-----|
| Small Drill Guide        | Small Drill guide with 5mm spacing.<br>4 Mounting pins each 8mm long<br>Dimensions: 50 mm x 30 mm x 12 mm           |                                               | ]   |
| Drill bits               | Precision 1.3 mm diameter x 75 mm long drill bits<br>Tolerance +/-0.05 mm                                           |                                               | 10  |
| Micro SD Card<br>Shuttle | The SD Card Reader allows the<br>transfer of data from the SFM1 to a<br>PC, for rapid data transfer of large files. | microsD"<br>microsDHC"<br>Adapter<br>SanDisk' | 1   |

# 22.6 Appendix F

## 22.6.1 Example SFM1 Packing List

| Object  | Overview                                                                                                    | Image | Qty |
|---------|----------------------------------------------------------------------------------------------------|-------|-----|
| SFM1    | Sap Flow Meter - Configured for Heat Ratio Method principle -<br>Consists of three probes 35mm long with 2 measurement points<br>at 7.5 and 22.5mm from probe tip; IP65 rated enclosure;<br>standalone logging capability to 4GB MicroSD Card;<br>Windows software; User Manual |       | 1   |
| SFM-SK1 | Heat Ratio Sensor Installation Kit includes: Small drill guide, 1.3 mm<br>x 75 mm long Drill bits, pack of 10, Micro SD Card Shuttle                                                                                                    |       | 1   |
| SFM-TB  | Heat Ratio Sensor test block. Functional verification standard.                                                                                                    |       | 1   |
| SFT1    | An Installation disc containing<br>Copy Protection dongle and User Manual.                                                                                                    | ۵     | 1   |
| MCC1    | Wireless USB Radio communication device.                                                                                                    |       | 1   |
| SP22    | 22 Watt solar panel with 4m cable.                                                                                                    |       | 1   |
| SPPM    | Solar Panel Post Mount, suits SP22 Solar Panels.                                                                                                    |       | 1   |

## 22.7 Appendix G

### 22.7.1 Glossary

The definitions of these selected terms have been taken from the Penguin Dictionary of Botany 1984. Unless otherwise denoted \*

**Bark** – All the tissues, collectively, lying outside the vascular cambium in the stem and roots of plants showing secondary growth, i.e., the primary and secondary phloem the cortex, and the periderm. The term is also used in a more restricted sense to mean the tissue arising to the outside of the phellogen, i.e., the phellem, when this is exposed by sloughing off of the epidermis. The bark of different trees can be very distinctive and its characteristics are used to aid identification. In some species the same phellogen is active each year and a thick layer consisting solely of phellem is formed (e.g. oak, beech), but in most species a new phellogen arises annually in the cortex below: the bark thus consists of both phellem and dead cortex and is termed rhytidome. As the thickness of the bark increases the outer layers may either become fissured (e.g. elm) or be shed as scales (e.g. plane) or rings (e.g. birch).

**Cambium** – A lateral meristem found in vascular plants that exhibit secondary growth. It gives rise to secondary tissues mostly by periclinical divisions of initial. There are two cambia, the vascular cambium and the phellogen (cork cambium)

\* **Corrected sap velocity (Vs)** – Only a portion of xylem tissue (the xylem lumen) contains moving sap. Heat pulse probes effectively measure a weighted average of the velocities of moving sap and "stationary" wood (Marshall 1958). Sap velocity can be determined on an areal basis by measuring the fractions of sap and wood in xylem and accounting for their differing densities and specific heat capacities.

\* Heat pulse velocity (Vh) – The velocity at which a known heat input to a plant stem moves a fixed distance between the heat source and two temperature sensors located downstream and upstream from the heat source.

\* Hydraulic lift – The transfer of water or acropetal (positive) sap flow from great depth in the root zone for redistribution to the shallow lateral surface root system for the supply of water under drought conditions. This has the added benefit of fertilisation of fertigation by remobilisation of minerals and nutrients to the plant.

\* Hydraulic redistribution – The movement and transfer of water from regions of high water potential to low water potential such as, but not limited to, the transfer of water by roots from moist regions of the soil to a dry region of the soil profile within the plants root zone.

\* Nocturnal Sap Flow – The acropetal mass flow of solutes within the conducting xylem of a plant after sunset. This movement of water is driven by atmospheric conditions of low Vapour pressure deficit. The term can be used to describe actual night time transpiration where water is lost to the atmosphere though open stomates or hydraulic refilling of the vessels and tracheids of the xylem which may have become dehydrated during the sunlight hours of the day as the xylem supplied transpiration demand from internal storage.

**Phloem** – (bast) A vascular tissue whose principal function is to translocation of sugars and other nutrients. The phloem is composed mainly of sieve tubes, sclerenchyma cells, and parenchyma cells including; companion cells. It occurs in association with and usually external to the xylem.

\* **Reverse flow** – The movement of water or basipetal (negative) sap flow within the tree from the leaves to the roots.

Sap – The liquid, consisting of mineral salts and sugar dissolved in water that is found in xylem and phloem vessels.

\* **Sap flow** – The volumetric measurement of acropetal (positive) mass solute flow within a plant stem. It is derived by multiplying the corrected sap velocity (Vs) by the cross sectional area of the

conducting xylem or sapwood of the plant.

**Sapwood** – (alburnum) The outer functional part of the secondary xylem cylinder as compared to the central non-functional heartwood.

**Transpiration** – The loss of water by evaporation from a plant surface. Over 90% escapes through open stomata, while about 5% is lost directly from the epidermal cells. It has been shown that although the combined area of stomatal pores is on average only 1-2% of the total leaf area, the amount of transpiration they allow is 90% of the transpiration that occurs from a water surface the same area as the leaf. Transpiration rates are greatest when leaf cells are fully turgid and when the external relative humidity is low. Water forms a film around the mesophyll cells and evaporates into the sub-stomatal chamber from where it diffuses into the air. The degree of opening of the stomata (stomatal resistance) is of prime importance in governing the rate of water loss. The width of the boundary layer at the leaf surface is also important. In dry conditions, transpiration can cause wilting and so the plant may develop features such as waxy cuticles to minimise the problem.

**Xylem** – (wood) Vascular tissue whose principal function is the upward translocation of water and solutes. It is composed mainly of vessels, tracheids, fibre-tracheids, libriform fibres, and parenchyma cells. It should be noted, however, that all these cell types may not be present in any one wood sample. Wood anatomy is often very important taxonomically, the presence or absence of the various cell types and their distribution within the xylem being important diagnostic characters. The xylem occurs in association with, and usually internal to, the phloem.

### 22.7.2 Acronyms

CHPM - Compensation Heat Pulse Method
CSIRO - Commonwealth Scientific and Industrial Research Organisation
DBHOB – Diameter at Breast Height Over Bark
HPV - Heat Pulse Velocity
HRM - Heat Ratio Method
ICRAF - The International Centre for Research in Agroforestry
UWA - The University of Western Australia

## 22.8 Appendix H

### 22.8.1 Algebraic Terms

 $V_h$  = Heat pulse velocity  $V_c$  = Corrected heat pulse velocity  $V_s$  = Corrected sap velocity

 $t_0$  = Time to thermal equilibrium of the downstream and upstream probes after release of the heat pulse

*t* = Measurement time

 $x_1$  = Denotes distance between heater and the downstream temperature needle  $x_2$  = Denotes distance between heater and the upstream temperature needle

x = The distance (cm) between the heater and either temperature needle

 $v_1$  = The increase in temperature (from initial temperature) at equidistance downstream, x cm from the heater

 $v_2$  = The increase in temperature (from initial temperature) at equidistance upstream, x cm from the heater

a, b, c & d = Correction co-efficient's for the effect of wounding

 $\mathbf{k}$  = Thermal diffusivity $\mathbf{K}$  = Thermal conductivity $\mathbf{K}_{gw}$  = Thermal conductivity of green (fresh) wood $\mathbf{K}_{s}$  = Thermal conductivity of water (5.984 x 10<sup>-1</sup> J m<sup>-1</sup> s<sup>-1</sup> °C<sup>-1</sup> @ 20°C)

**p**<sub>b</sub> = Basic density of wood
 **p** = Density of green (fresh) wood (kg m<sup>-3</sup>)
 **p**<sub>s</sub> = Density of water = density of sap = 1

 $F_v$  = Void fraction of wood

*c* = Specific heat capacity of green (fresh) wood

 $c_{W}$  = Specific heat capacity of the wood matrix (1200 J kg<sup>-1</sup> °C<sup>-1</sup> @ 20°C)

 $c_s$  = Specific heat capacity of the sap = Specific heat capacity of the water (4182 J kg<sup>-1</sup> °C<sup>-1</sup> @ 20°C)

**m**<sub>c</sub> = Water content of sapwood

 $w_{\rm f}$  = Fresh weight of the sapwood sample (kg)  $w_{\rm d}$  = Oven-dried weight of the sapwood sample (kg)

 $\pi$  = Pi (3.142) C = Circumference of a circle d = Diameter of a circle

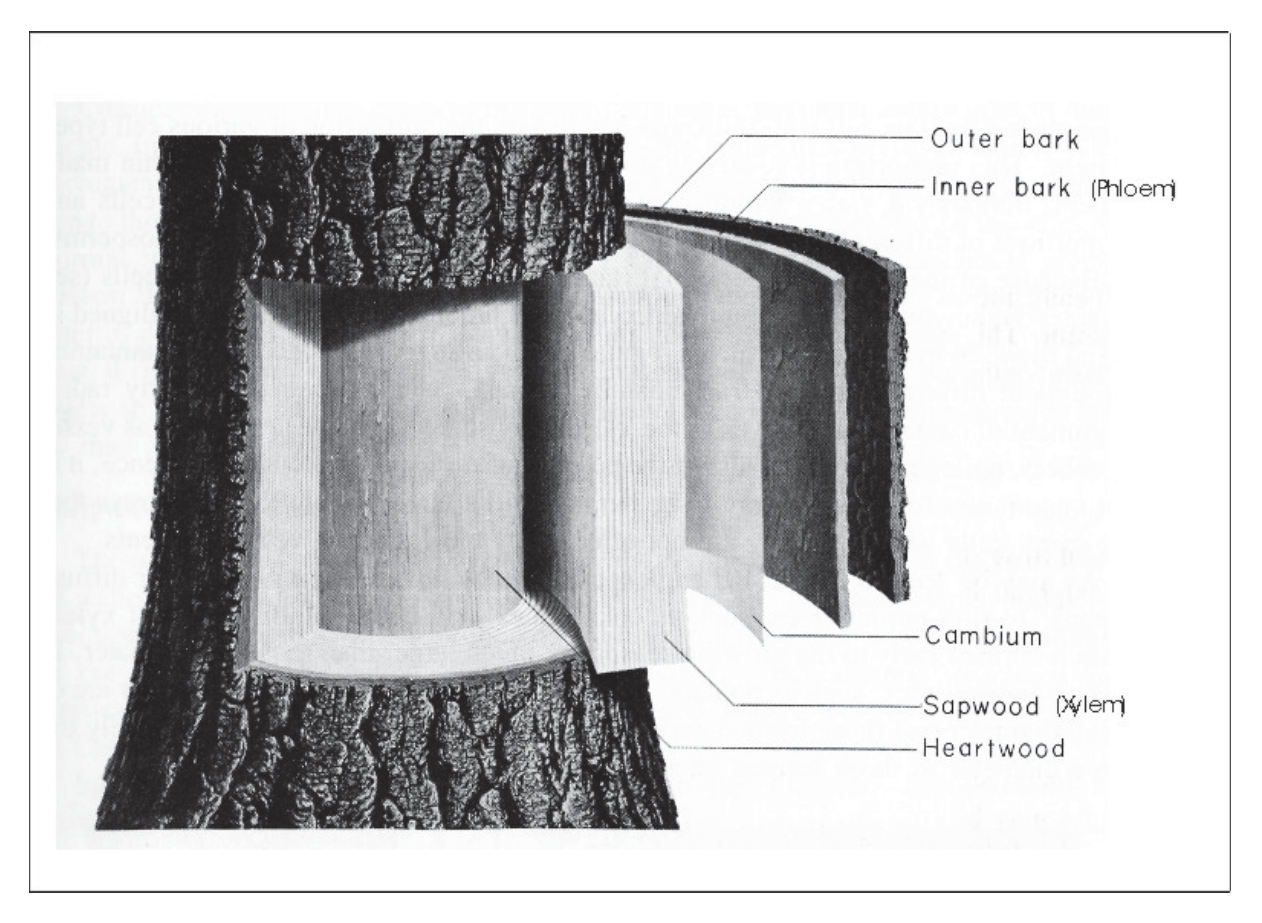

# 22.9 Appendix I: General structural anatomy of a tree

Figure 125: Generalised structure of a tree stem showing orientation of major tissues: outer bark, inner bark (i.e. phloem), cambium, sapwood (i.e. xylem) and heartwood (Kramer & Kozlowski, 1979).

## 22.10 Appendix J

### 22.10.1 Show Thermistor Calibration

This feature is not intended for use by the end user. It is a manufacturers calibration function that is used at the time of manufacture and may some times be used when repairing or servicing the Sap Flow Meter. However, the feature is made available to the end user should they wish to manually calibrate the thermistors of the instrument.

WARNING 21: This calibration function must only be used if a suitable calibration reference and isothermal calibration chamber is available. Failure to meet this criteria will result in an erroneous calibration being stored in the instrument that will cause the Sap Flow Meter to measure inaccurately.

For this reason it is a hidden menu option that must manually be Displayed or Hidden. This can be done from the Commands Menu.

From the commands menu select "Show Thermistor Calibration" Selecting this option displays a new section "Thermistor Calibration" on the SFM tab on the right side of the GUI (this area of the GUI is normally blank).

|                                                            | SFM Corrections Reports SD Card PC Logging                                                                                                    |
|------------------------------------------------------------|----------------------------------------------------------------------------------------------------|
|                                                            | Outer Thermistor Inner Thermistor<br>Downstream Probe deg. C deg. C                                                                                                    |
|                                                            | Outer Thermistor Inner Thermistor                                                                                                    |
|                                                            | Upstream Probe deg. C deg. C                                                                                                    |
| File Commands Help                                         | C Thermistor Calibration                                                                                                    |
| Instr 🕑 Connect to SFM                                     | Last calibration performed on: CAL EMPTY                                                                                                    |
| Har 🕘 Disconnect from SFM                                  | Clear Cal Temp: Set Save                                                                                                    |
| Co 🕗 Update Date/Time 🕨 🕨                                  | Measurement Status: Measurement Stopped                                                                                                    |
| SD Logging Options                                         |                                                                                                    |
| Show Thermistor Calibration                                |                                                                                                    |
| si Reset Hidden Delete/Rename Dialog<br>Web Update Options | Pulse Energy:       20 Joule pulse     Image: Control of the second second secon |

Figure 126: Show Thermistor Calibration function in the SFM tab.

In the test example shown, no calibration is present and so it reports CAL EMPTY. If sensors are all at a known and carefully controlled reference temperature in an isothermal media in an isothermal calibration chamber, this temperature can be added in the Cal Temp field for calibration purposes. Choosing Set will reset all of the individual temperature sensors to the reference temperature. From this point, choosing clear will undo the setting, whilst choosing save will generate a new calibration for the SFM1 instrument.

#### 22.10.2 Hide Thermistor Calibration

The command menu item will now toggle to read "Hide Thermistor Calibration". Selecting this menu option will stop displaying the calibration and remove it from showing on the SFM Tab.

|                                                                                                    | SFM Corrections Reports SD Card PC Logging                                                                                                    |
|----------------------------------------------------------------------------------------------------|----------------------------------------------------------------------------------------------------|
|                                                                                                    | Outer Thermistor Inner Thermistor<br>Downstream Probe deg. C deg. C                                                                                                    |
| File Commands Help                                                                                          | Outer Thermistor Inner Thermistor<br>Upstream Probe deg. C deg. C                                                                                                    |
| Instr Disconnect from SFM                                                                                   |                                                                                                    |
| Co Dupdate Date/Time                                                                                        | Measurement Status: Measurement Stopped                                                                                                    |
| Hide Thermistor Calibration         St         Reset Hidden Delete/Rename Dialog         Web Update Options | Pulse Energy:       20 Joule pulse     Image: Contract of the second second seco |

Figure 127: Hide Thermistor Calibration function in the SFM tab.

## 22.11 Appendix K

### 22.11.1 Automated Web Updates

Web update automatically checks the ICT International website for the latest software and firmware for your device. (http://www.ictinternational.com/support/software/) This happens each time you run the SFM1 software on your computer in an internet enabled environment. The option can be accessed from the Commands Menu > Web Update Options in the SFM software. Changing the web update options can be done whether the SFM1 is connected to the software or not.

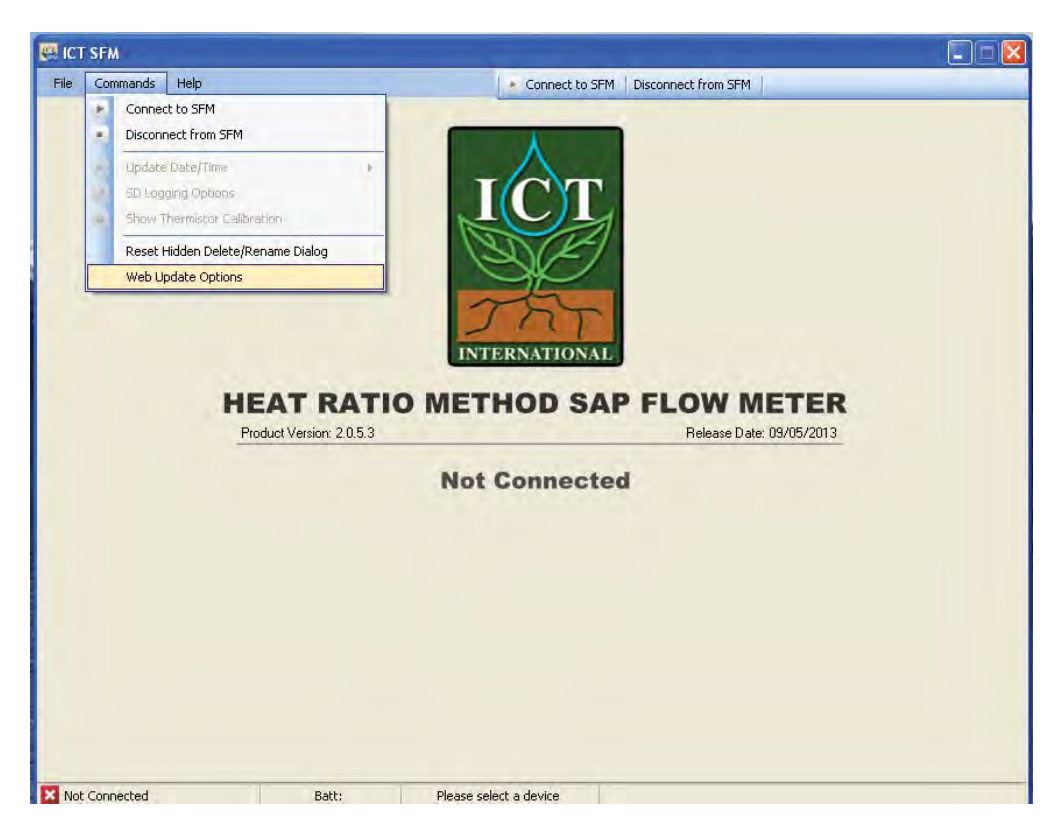

Figure 128: Accessing the Web Update options from the SFM1 Software.

It is recommended that automatic update checking be enabled. You can deselect "automatically check for updates when the program starts", but this is not recommended. If this feature is disabled, or you choose to disable the feature, manual checks must be performed by going to the Help Menu of the SFM1 software. You can also alter the default web address for automatic updates. Deselecting the checked box will allow you to input a new URL/web address in the box provided. You should only do this on the advice of ICT International.

| Web Update Options                                                                                                    |
|----------------------------------------------------------------------------------------------------|
| Web update checks for latest software and firmware for your device. It is recommeneded<br>that automatic update checking is enabled, however if this feature is disabled, manual<br>check can be performed at any time by going to the Help menu and checking for updates. |
| <ul> <li>Automatically check for updates when program starts</li> <li>Default location for web updates</li> </ul>                                                                                                    |
| OK Cancel                                                                                                    |

Figure 129: The Default Web Update Options settings.

#### 22.11.2 Manual Web Updates

Web Updates can be manually checked whether the SFM1 is connected to the software or not.

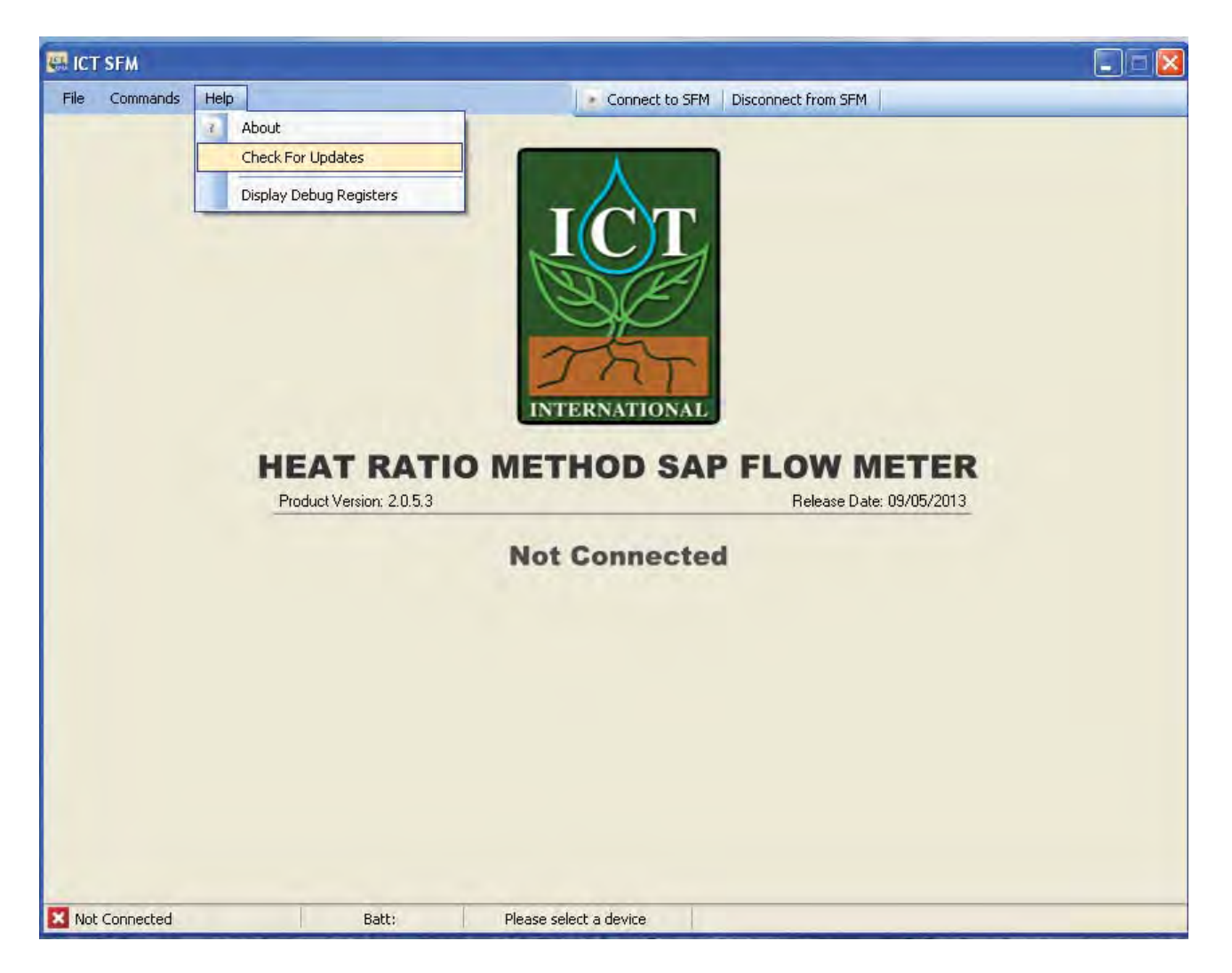

Figure 130: Manual check for Web updates when the SFM1 is not connected to the software.

If the SFM1 is not connected to the software it will only be possible for the software version to be checked for possible updates as the software has no physical way of checking the firmware version of the instrument when it is not physically connected.

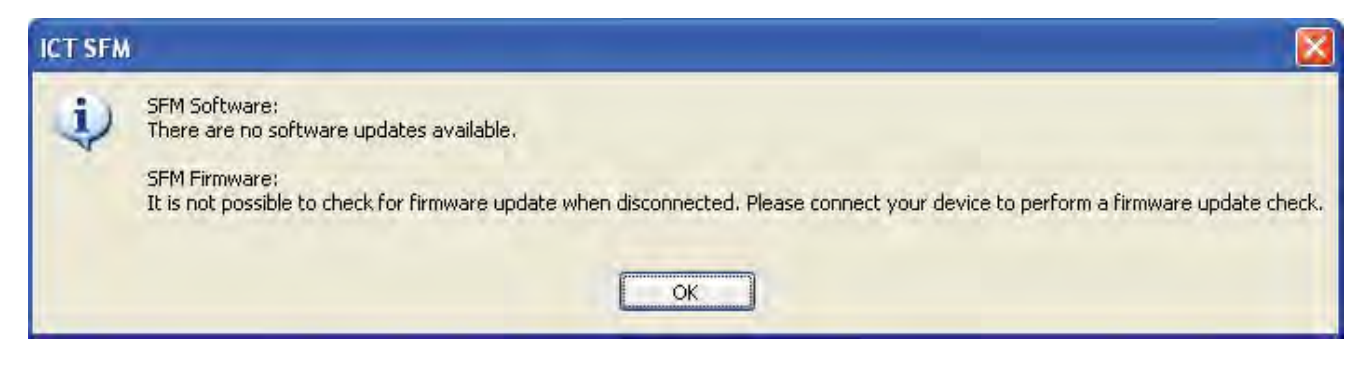

Figure 131: SFM Software feedback when performing a web update when the SFM1 is not connected to the software.

When the SFM1 is connected, a check for both software and firmware is automatically performed upon opening the software and connecting to the instrument. If there are no updates to perform, a simple user feedback message is displayed on screen to advise the user that no updates are available for both software and firmware. If an update is available the user is prompted to accept or decline the update.

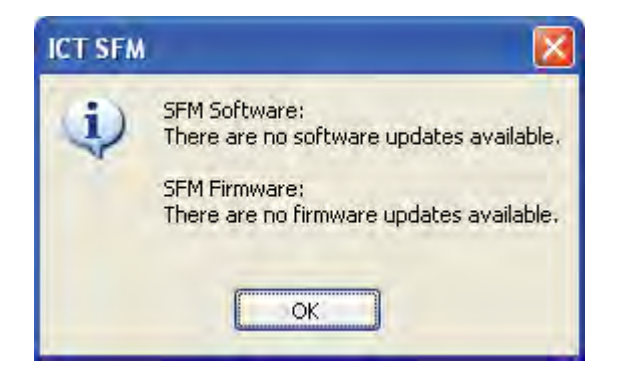

Figure 132: SFM Software feedback upon performing a web update when the SFM1 is connected to the software.

## 22.12 Appendix L

## 22.12.1 Extension Cable Specs

As the SFM1 is powered from its internal battery with a non-polarised charging circuit, no special power cables are required. A simple 2-core "Figure-8 cable" or "Lamp Cord" of following specifications is ideal: Size: 2 x 24/.2

Voltage Rating: 3V AC Current Rating: 7.5 Amps Dimensions: 2.6 x 5.1mm Conductor Area: 0.75mm<sup>2</sup> Conductor Gauge: 18AWG Temperature Rating: 9°C Roll Size: 3m

## 22.13 Appendix M

## 22.13.1 MicroSD Card Re-Initialisation

## 22.13.1.1 Procedure check:

- Initialise SD Card
- Check SD Card Communication / Initialisation
  - o If ok, check whether the file system is of correct format
    - If ok, check serial number to see if a valid CSV file can be created
      - If ok, set SD Card status to SD OK
      - If fail, set SD Card status to FILENAME ERROR
    - If fail, set SD Card status to WRONG FORMAT
  - o If fail, set SD Card status to SD ERROR

## 22.14 Appendix N

### 22.14.1 SFM1 Test Block

The HRM Sap Flow Meter Test Block is a functional verification standard for use with the HRM Sap Flow Meter. It is designed using a thermal compound of known thermodynamic properties and encased in a housing of known dimensions. The needle spacings are asymmetrically arranged (which is a divergence from the Heat Ratio principle) to induce an artificial Heat Pulse Velocity. Each block is designed to induce an artificial velocity of approximately 18 cm hr<sup>1</sup> or a mid-range value of expected sap velocities as measured by the HRM in many species. Depending upon the temperature conditions under which the block is used, the heat dissipation from the block will be higher or lower which will ultimately impact the measured heat ratio causing a small divergence from the expected 18 cm hr<sup>1</sup> value. The Test Block is not intended to be used as a calibration device, rather as a known standard for operational verification of the Sap Flow Meter. This can be done in the lab as a pre deployment check before taking the equipment to the field and installation. This will ensure correct functioning of the two measurement needles and the heater providing confidence in the operation of the equipment and subsequent results obtained, which will aid in data interpretation.

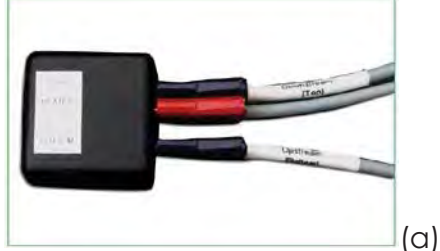

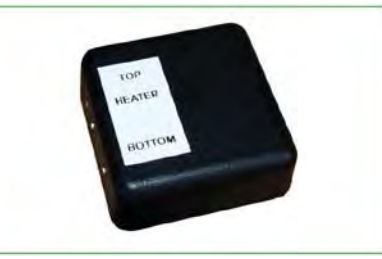

(b)

Photo 54: (a) SFM1 Sap Flow Meter needles inserted into the Test Block, (b) SFM1 Test Block with label.

### Error Codes:

If the Sap Flow Meter or the needles have a problem one of the following error codes will typically be generated:

- 19.19 - No heater current was detected, therefore no heat pulse could be fired.

- 20.20 – Sap Velocity (Vs) was not calculated because the temperature rise of one of the thermistors was below the cut-off threshold.

- 21.21 - Sap velocity (Vs) could not be calculated because the temperature rise of one of the thermistors was negative.

- 22.22 - Calculated Sap velocity (Vs) is less than the maximum practical physiological limit of reverse sap flow. Values that are significantly different from the expected verification range of 18 cm hr<sup>-1</sup> and are not flagged with an error code will indicate that an error exists and you should consult your Sap Flow Meter manual and commence diagnostics check and trouble shooting. If no obvious answer can be determined for the disparity please contact ICT international or your local distributor.

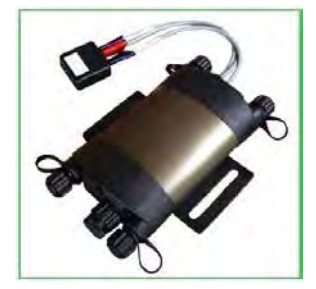

Photo 55: SFM1 and Test Block.

## 22.15 Appendix O

### 22.15.1 SFM1 External Battery Operation Test (without Solar Panel)

#### Aim

To test and determine the longevity of field deployment of the SFM1 Sap Flow Meter using a small 12 V DC, 7 Ah Lead Acid rechargeable battery, as the sole source of external power supply to maintain the SFM1 internal 4 V, 1 Amp Lithium Polymer battery.

NOTE 92: When the SFM1 is connected to an external supply the instrument is powered directly from this power source, bypassing the internal battery, except for the heat pulse. The measurement Heat Pulse is always supplied directly from the internal battery. This is to ensure continuity of supply from a regulated stable power source for the very high, instantaneous current required by the heat pulse. The internal 4 V lithium battery of the SFM1 is trickle charged at a very low rate by the external power supply to maintain its full charge (Figure 133).

| <ul> <li>Instrument Information</li> </ul> | on:             |                           |
|--------------------------------------------|-----------------|---------------------------|
| Name:                                      | 7.0             | ) Ah Battery Test         |
| Comment:                                   | Betu            | la Alba - Tamworth        |
|                                            | (               | Update sensor information |
| SD CARD:                                   | SD OK           | Download Data             |
| Serial Number                              |                 | SFM1C32A                  |
| APP Ver.:                                  | R1-6-5          | COM Ver.: R2-3-0          |
| External Supply:                           | Solar/Power     | Supply: 13.8V @ 42mA 🛛 🔽  |
| Internal Battery:                          | 4.18∨ <b>st</b> | atus: idle 🔽              |

Figure 133: Low rate of trickle charging internal battery.

As the internal battery has the capacity to sustain the SFM1 for up to 23 hours (Figure 4. note the period between 4:10PM 1/11/12 to 3:15PM 2/11/12 where external charging ceases) there is the ability to either remove a discharged external battery and swap it with a fully charged

battery, or remove the discharged battery leaving the instrument to operate independently from the internal battery whilst the external battery is recharged and replaced.

#### Methods

The SFM1 measurement mode was set to a temporal logging interval of 10 minutes, with a Pulse Energy setting of 20 Joules for each heat pulse. The data reporting option was set to Needle Temperature Mode with a sampling frequency of second three (3) samples per and 900 measurements after the heat pulse for each measurement. This results in a total measurement time of 5 minutes and 32 seconds for each measurement of sap flow. The actual Logging Options used in the trial are displayed directly (Figure 134) from the SFM1 configuration window.

| SD Card Logging Options                                                                                                    |
|----------------------------------------------------------------------------------------------------|
| The following options reflect SD Card logging options when reporting option is<br>set to one other than "Needle Temperatures" |
| Probe Selection:<br>O Inner Only O Outer Only Inner and Outer                                                                 |
| Calculated Results: Diagnostic Temperature Data:                                                                              |
| Sap Velocity     Max Temperatures, Average     Temperature Rise, Ratios     Sap Flow in kg                                    |
| Power Management:  Vinternal Battery  External Supply                                                                         |
| Raw temperature mode, number of measurements / second:<br>3                                                                   |
| Raw temperature mode, number of measurements after pulse:                                                                     |
| Total measurement time ~ 5 minutes, 32 seconds                                                                                |
| Select All Update Logging Options Done                                                                                        |

Figure 134: SFM1 Logging Options used in battery test.

NOTE 93: In every 10 minute period the SFM1 instrument is only idle for 4 minutes and 28 seconds. This was chosen deliberately to increase the power burden on the 7 Ah battery whilst using the minimum recommended configuration for the SFM1, being a 10 minute sampling interval at 20 Joule heat pulses.

To ensure a thorough test, a new 7.0 Ah Lead Acid rechargeable battery was purchased and placed on charge for the recommended 12 hour period prior to use. This was done to ensure the battery was at full capacity prior to commencing the test. The battery was removed from charge and independently measured with a voltmeter to verify the starting voltage.

The starting voltage immediately measured after removal from charge was 13.67V. This voltage steadily decreased until it stabilised at approximately 13V as measured with the voltmeter prior to connection to the SFM1.

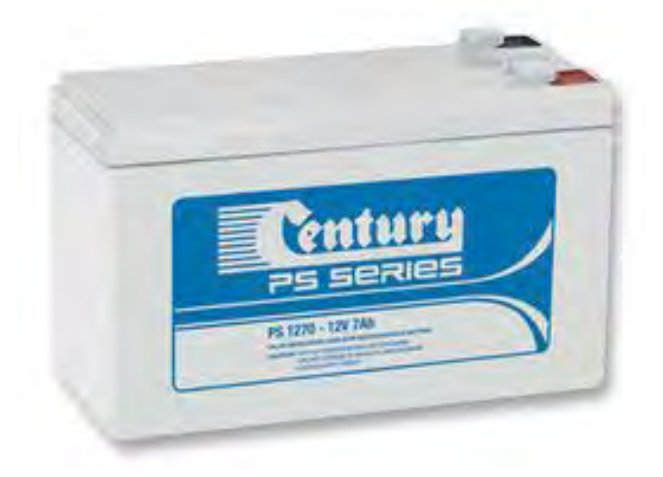

This value of approx. 13V was confirmed by the SFM1 immediately upon connection to the instruments internal power circuit.

The voltage of the external 7 Ah battery was measured continuously using the internal voltmeter function of the SFM1 Sap Flow Meter. The data was analysed using the SFT <u>Sap Flow</u> <u>Tool</u> software. The results of the test are displayed below.

Photo 56: Century PS Series Model 1270 Sealed Lead Acid Battery (12V 7 Ah) used in Trial.

#### Results

The Blue line (as referenced in the legend displayed on the 1<sup>st</sup> Y-Axis on the left hand side of the graph, Figure 135) is the continuously measured external battery voltage of the 12V 7Ah Lead Acid rechargeable battery. Note prior to commencing the external battery test the SFM1 was connected to a 12V DC mains powered plug pack supplying a relatively constant 13.8V supply.

The external mains power supply was disconnected at (10:50AM 24/10/12) shown by a sudden drop in voltage to zero. The external Lead Acid battery is connected and the first measurement taken at 11:20AM 24/11/12). Note the lower supply voltage delivered by the 12V 7 AH battery (approx. 13V) compared to the mains powered 12V DC Plug pack supplying 13.8V.

The external battery voltage displays a general negative trend as power is supplied to the SFM1. A slight diurnal temperature effect (ambient temperature not specifically monitored although a 25°C diurnal temperature range is common at the site the test was conducted) indicated by minimum battery voltage measured at approx. 5:30AM each morning and a maximum voltage measured at approx. 11:30AM – 12:00PM each day. This correlates (anecdotally) with the maximum and minimum temperatures measured. This fluctuation is most probably due to the ambient heating of the battery resulting in a higher voltage yield or output from the battery as the internal cells are heated.

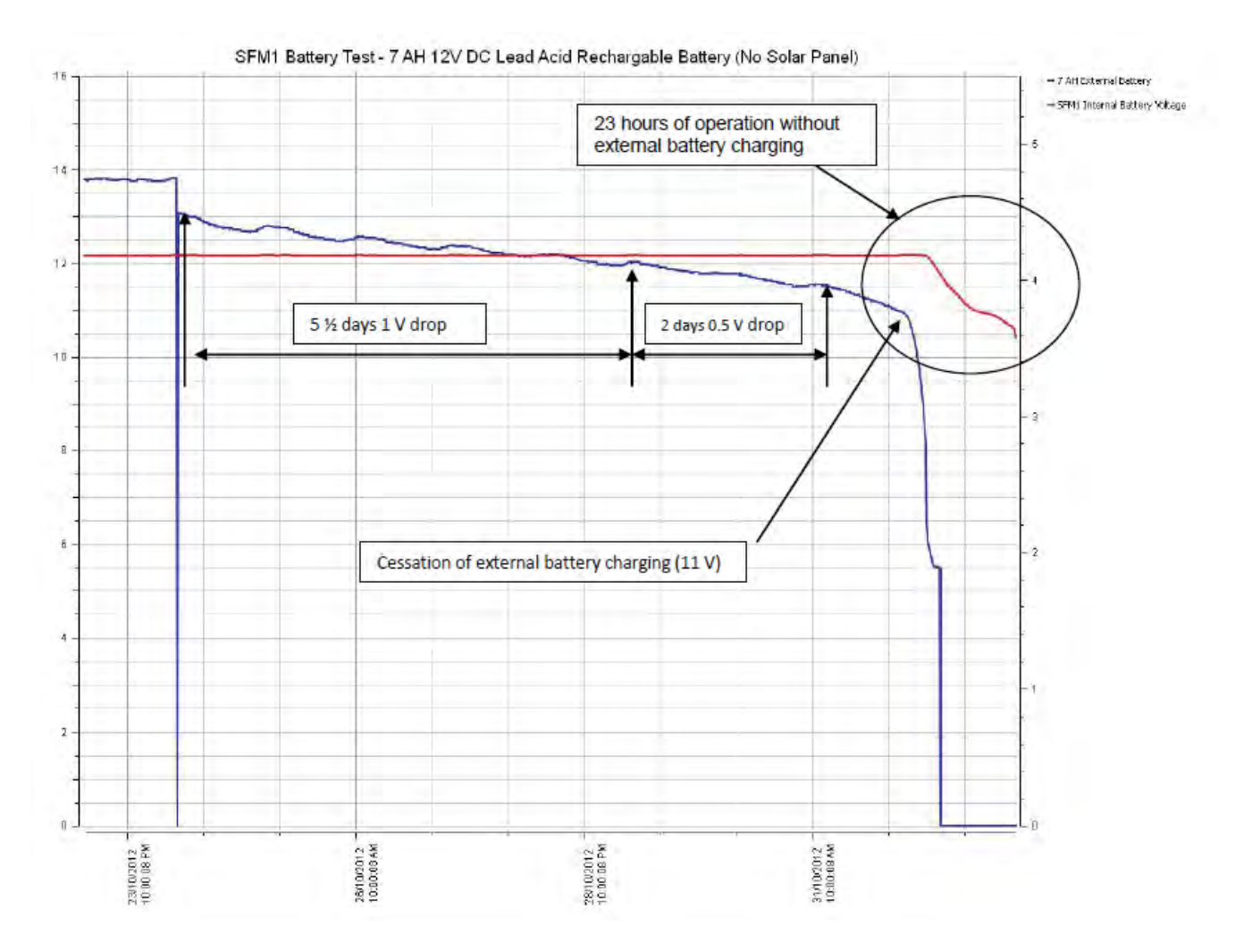

Figure: 135 SFM1 Internal battery voltage overlaid against external 7 Ah battery voltage.

The red line (as referenced in the legend and displayed on the 2<sup>nd</sup> Y-Axis on the right hand side of the graph Figure 135) is the continuously measured battery voltage of the 4 V internal Lithium battery of the SFM1. Note it maintains a constant voltage from before the commencement of the battery test when connected to mains power, throughout the external power supply disruption when the external battery was connected (11:20AM 24/11/12) right through in excess of 8 days (4:00PM 1/11/12). At this point the SFM1 internal battery begins to drop as it can no longer source sufficient power for operation or trickle charging of the internal battery. All functions are now being performed from the internal battery which is no longer able to be charged by the external 7 Ah battery.

## Conclusions

Based on the results of this test it. would appear the SFM1 can be used for independent operation in the field for up to a period of 9 days, 4 hours and 10 minutes using a single (fully charged) 12V DC 7 Ah Lead Acid Rechargeable battery. At which point the instruments internal battery reaches the minimum voltage threshold and measurements are suspended. As this test takes the external battery to failure (fully discharged) it is advised to reduce the expected longevity for field deployment to 7 days to allow a safety margin to prevent the external battery from being fully discharged and possible interruption of measurements through automated suspension of datalogging. Further testing will be conducted to evaluate the effect of constant deep discharge on the performance of the Lead Acid batteries as it is noted they are not specifically designed for such heavy workloads. Deep Cycle Marine battery. Where possible ICT recommends using large capacity 100 Ah rated (or greater) Deep Cycle Marine grade batteries for charging the SFM1 Sap Flow Meter in field applications, either with solar charging and especially when solar charging is not available.

## 22.16 Appendix P

### 22.16.1 Signal Strength Test Procedure

Begin by changing the MCC1 Mode.

Press and hold down the Mode button on the MCC1. Connect the USB cable to power the MCC1. Continue to hold down the Mode button until both Red LED's light up then release the Mode button. The LED's will flash alternately. The MCC1 is now in configuration mode.

Run the MCC Device Configuration software.

Scan Ports then select the MCC from the Available Ports drop down menu Click Change Ports to connect to the MCC1

| S MCC Device Configuration |                                                                                                    |
|----------------------------|----------------------------------------------------------------------------------------------------|
| File                       |                                                                                                    |
| Mode fil operation :       |                                                                                                    |
| Damphory                   |                                                                                                    |
|                            |                                                                                                    |
|                            |                                                                                                    |
|                            |                                                                                                    |
|                            |                                                                                                    |
|                            |                                                                                                    |
|                            |                                                                                                    |
|                            |                                                                                                    |
|                            | The second second second second second second second second second second second second second second second se |
| Apply Settings             | Exit Lonriguration Mode                                                                                         |
| Communications Settings    |                                                                                                    |
| Communications Settings    |                                                                                                    |
|                            |                                                                                                    |
| Available Ports: 00M82     | Change Port                                                                                                    |
| COM1<br>COM89              |                                                                                                    |
| Please select a COM82      |                                                                                                    |

Figure 136: Selecting the Com Port in the MCC Device Configuration software.

| le                                          |                                                                                                    |                 |                                |
|---------------------------------------------|----------------------------------------------------------------------------------------------------|-----------------|--------------------------------|
| Mode of operation<br>Description: This mode | IET Device Compatible RF Md<br>IET Device Compatible RF Md<br>RF Logger<br>Serial to Serial<br>USB to Serial<br>USB to Serial<br>Storal Strength Test | ndem sing its c | configuration utility program. |
|                                             |                                                                                                    |                 |                                |
| Apply Settings                              | Sottings                                                                                                    |                 | Exit Configuration Mode        |
| Apply Settings                              | Settings                                                                                                    |                 | Exit Configuration Mode        |

Figure 137: Select Signal Strength Test from the Mode of Operation dropdown menu.

| MCC Device Cont       | figuration                |                   |                          |                                  |            |
|-----------------------|---------------------------|-------------------|--------------------------|----------------------------------|------------|
| =ile                  |                           |                   |                          |                                  |            |
| Mode of operation     | Signal Strength Test      |                   |                          |                                  |            |
| Description: Displays | s Signal Strength and pac | ket counters from | any unit or a specific u | nit through a terminal emulation | n program. |
| Paired Device:        | FFFFFF                    | F                 | Any (                    | Verify Address                   |            |
|                       |                           |                   |                          |                                  |            |
|                       |                           |                   |                          |                                  |            |
|                       |                           |                   |                          |                                  |            |
| -                     |                           |                   |                          |                                  |            |
| Apply Settings        |                           |                   |                          | Exit Configuration f             | fode       |
| Communicatio          | ns Settings               |                   |                          |                                  |            |
|                       |                           |                   |                          | L MANUAL                         |            |
| Available Ports:      | COM82                     |                   | Scan Ports               | Uhange Port                      |            |
|                       |                           |                   |                          | -                                |            |

Figure 138: Confirm open search or specific search by choosing Any Device or Paired Device. An open search for any device is good when doing verification testing of signal strength for all instruments deployed in a field experiment.

| S MCC Device Conf     | iguration                         |                                  |                                      |        |
|-----------------------|-----------------------------------|----------------------------------|--------------------------------------|--------|
| File                  |                                   |                                  |                                      |        |
| Mode of operation     | Signal Strength Test              | ۲                                |                                      |        |
| Description: Displays | Signal Strength and packet counte | rs from any unit or a specific u | init through a terminal emulation pr | ogram. |
| Paired Device:        | 010008FD                          | Any                              | Device Verify Address                |        |
|                       |                                   |                                  |                                      |        |
|                       |                                   |                                  |                                      |        |
|                       |                                   |                                  |                                      |        |
| Apply Settings        |                                   |                                  | 🐊 Exit Configuration Mod             | je     |
| Communication         | ns Settings                       |                                  |                                      |        |
|                       |                                   |                                  |                                      | _      |
| Available Ports;      | COM82                             | Scan Ports                       | Change Port                          |        |
| Port: COM8            | 12                                |                                  |                                      |        |

Figure 139: Enter the Instrument address into the Paired Device field and click verify address to lock it to a single instrument. This is ideal for conducting a signal strength survey prior to deployment.

|                                                    | guration             |                     |                        |                   |                       |        |
|----------------------------------------------------|----------------------|---------------------|------------------------|-------------------|-----------------------|--------|
| File                                               |                      |                     |                        |                   |                       |        |
| Mode of uperation                                  | Signal Stren         | igth Test           |                        |                   |                       |        |
| Descupione Dimlay:                                 | Signal Strength      | n and packet counte | is hum any unit of a t | nonil@unotilennag | locileminal emulation | poguan |
| Parel Davise                                       |                      | DYDDDEFD            |                        | Any Device        | Verify Address        |        |
|                                                    |                      |                     |                        |                   |                       |        |
|                                                    |                      |                     |                        |                   |                       |        |
|                                                    |                      |                     |                        |                   |                       |        |
|                                                    |                      |                     |                        |                   |                       |        |
|                                                    |                      |                     |                        |                   |                       |        |
| Apply Settings                                     |                      |                     |                        | 3                 | Exit Configuration Mi | ode    |
| Apply Settings                                     |                      |                     |                        | 1                 | Exit Configuration Mr | ode    |
| Apply Settings                                     | ns Settings          | 8                   |                        | 9                 | Exit Configuration M  | ode    |
| Apply Settings                                     | ns Settings          | 5                   |                        |                   | Exit Configuration Mr | ode    |
| Apply Settings<br>Communication<br>Available Ports | ns Settings<br>20M82 | 8                   | Scar                   | Ports             | Exit Configuration Mr | ode    |

Figure 140: Click Apply Settings the changes are saved to Non-Volatile RAM. Then click Exit Configuration Mode and the screen is greyed out and the Red LED's on the MCC1 cease flashing. The MCC1 has now been configured for Signal Strength testing.

### 22.16.2 Configure HyperTerminal for RSSI Test Utility Interface

Setup board rate and Click ESC to bring up the operation menu.

| MCC RSSI Test Utility Properties 🛛 🕐 🔀                                                  | COM82 Properties        | ? 🛛             |
|-----------------------------------------------------------------------------------------|-------------------------|-----------------|
| Connect To Settings                                                                     | Port Settings           |                 |
| MCC RSSI Test Utility Change [con                                                       | Bits per second: 115200 |                 |
| Country/region: Australia (61)<br>Enter the area code without the long-distance prefix. | Data bits: 8            | ~               |
| Arga code:                                                                              | Parity: None            | ~               |
| Cognect using: COM82                                                                    | Stop bits: 1            |                 |
| Configure                                                                               | Elow control: None      | ~               |
| ✓ Use country/region code and area code<br>Redial on busy                               |                         | estore Defaults |
| OK Cancel                                                                               | OK Cance                | el <u>Apply</u> |

Figure 141: HyperTerminal MCC RSSI Test Utility Properties dialogue boxes.

### 22.16.3 RSSI Test Utility

Tx: number of transmitted packets

Rx: number of received packets. For each transmitted packet, a packet should be received back.

rRSSI: remote signal strength on the instrument

IRRSI: local signal strength on the MCC

Double click the MCC RSSI Test Utility icon to launch the HyperTerminal display. Press ESC to initiate communications and display the Test utility Menu.

| ≠ 3 0B B                 |                                        |                           | _ |
|--------------------------|----------------------------------------|---------------------------|---|
|                          |                                        |                           |   |
|                          |                                        |                           |   |
|                          |                                        |                           |   |
| MCC RSSI Test Utility    |                                        |                           |   |
| MCC Firmware Ver : 1-    | 5-2 MC                                 | C Serial Number: F000005D | ) |
| Selected Device Serial N | umber: 010008FD                        |                           |   |
| 1. Select Device         | MENU<br>2. Continuous Test             | 3. Burst Test             | 1 |
|                          |                                        |                           |   |
|                          |                                        |                           |   |
| ropring the ESP key at a | ny time returns to main menu.          |                           |   |
| LESSING THE LOG REV DI D | · ···································· |                           |   |

Figure 142: MCC RSSI Test Utility Menu.

### 22.16.4 Option 1 Select Device

The MCC can be paired with a specific instrument at the time of configuration using the MCC Configuration software. Alternatively, the MCC can be configured to work with a specific instrument by pressing 1 on the key board to allow the serial number to be entered manually in Hex Format. Once entered pressed ENTER on the keyboard to save the serial number.

| MCC R551 Test Utility - HyperTerminal               |                                                            |            |          | 26       |
|-----------------------------------------------------|------------------------------------------------------------|------------|----------|----------|
| Ell Year Cal Disister Help                          |                                                            |            |          |          |
| 6 3 0 B B                                           |                                                            |            |          |          |
|                                                     |                                                            |            |          | _        |
|                                                     |                                                            |            |          |          |
|                                                     |                                                            |            |          |          |
| HER DEET TAAL HASTERS                               |                                                            |            |          |          |
| MUL KSSI Test Utility                               |                                                            |            |          |          |
| MCC Firmware Ver : 1                                | -5-2                                                       | ACC Serial | Number:  | F000005D |
| Selected Device Serial                              | Number: 010008FD                                           |            |          |          |
|                                                     | MENU                                                       |            |          |          |
| 1. Select Device                                    | 2. Continuous Test                                         | 3.         | Burst To | est      |
|                                                     |                                                            |            |          |          |
|                                                     |                                                            |            |          |          |
|                                                     |                                                            |            |          |          |
|                                                     |                                                            |            |          |          |
| Pressing the ESC key at                             | any time returns to main menu                              | 12         |          |          |
| Pressing the ESC key at<br>Serial Number in Hex For | any time returns to main menu<br>mat (000000000 FFFFFFFF). | ь.         |          |          |

Figure 143: Manually setting the serial number of an instrument to RAM in the MCC1.

#### 22.16.5 Locating the instrument Serial Number

This serial number of the instrument can be found when connecting to the instrument whether via USB or MCC RF Modem or by toggling between overall serial number SMM1C70Q and the Instrument Serial number within the Instrument Information section of the SFM software.

| MCC RSSI Test Utility HyperTerminal                                                 |                        |                        |
|-------------------------------------------------------------------------------------|------------------------|------------------------|
| e Euk Yew Gal Danster Help                                                          |                        |                        |
|                                                                                     |                        |                        |
| MCC RSS1 Test Utility<br>MCC Firmware Ver : 1-5-2<br>Selected Device Serial Number: | MCC S<br>010008FD      | erial Number: F000005D |
| 1. Select Device 2. C                                                               | MENU<br>ontinuous Test | 3. Burst Test          |
| Pressing the ESC key at any time re<br>Connecting to 0100008FD. Please Wait         | turns to main menu.    |                        |

Figure 144: After selecting a test, either Continuous or Burst Test, the MCC establishes the connection to the instrument with the message "Please wait.\_" The signal strength variables will be displayed on screen.

| 🗞 MCC RSSI Test Utility - HyperTerminal                                                                                                    |            |           |         |
|----------------------------------------------------------------------------------------------------|------------|-----------|---------|
| Ele Edit View Gall Iransfer Help                                                                                                    |            |           |         |
| De 3 . De e                                                                                                    |            |           |         |
| MCC RSSI Test Utility                                                                                                    |            |           |         |
| MCC Firmware Ver : 1-5-2                                                                                                    | MCC Serial | Number: F | 000005D |
| Selected Device Serial Number: 010008FD                                                                                                    |            |           |         |
| Image: Menu of the second second se | Э.         | Burst Tes | t       |
| Pressing the ESC key at any time returns to main me<br>Connecting to 010008FD. Please Wait.<br>010008FD: Connection Established.<br>Tx: 1322 Rx: 836 rRSSI: 17 1RSSI: 15                                                                                                    | nu.        |           |         |
| Image: Connected 0:23:32         Auto detect         115200 8-N-1         SCROLL         CAPS         NUM         Capture         P                                                                                                    | rint echo  |           |         |

Figure 145: RSSI values < 20 show extremely strong signal strength.

| 🗞 MCC RSSI Test Utility - Hyper Terminal |                           |                             |   |
|------------------------------------------|---------------------------|-----------------------------|---|
| File Edit View Call Transfer Help        |                           |                             |   |
| L≽ ∅Ӽ ≋b₽ ₽                              |                           |                             |   |
|                                          |                           |                             |   |
|                                          |                           |                             |   |
|                                          |                           |                             |   |
| MCC RSSI Test Utility                    |                           |                             |   |
| MCC Firmware Ver : 1-5-                  | 2                         | MCC Serial Number: F000005D | ) |
| Selected Deuice Serial Num               | 010008ED                  |                             |   |
| Selected bevice sel ful hum              |                           |                             |   |
| 1. Select Device                         | 2. Continuous Test        | 3. Burst Test               | • |
|                                          |                           |                             | • |
|                                          |                           |                             |   |
|                                          |                           |                             |   |
|                                          |                           |                             |   |
| Pressing the ESC key at any              | time returns to main m    | enu.                        |   |
| Connecting to 010008FD. Ple              | ase Wait.                 |                             |   |
| 010008FD: Connection Establ              | ished.                    |                             |   |
| Tx: 2889 Rx: 2657 rRSSI: 8               | 7 1RSSI: 85_              |                             |   |
| ,                                        | SCDOLL CADS Inner Cashing | Dulat aska                  |   |

Figure 146: RSSI values of >80 show very poor signal strength.

### 22.17 Appendix Q

22.17.1 Methyl Orange MSDS

## MATERIAL SAFETY DATA SHEET Methyl orange

Page 1 of 3 Date of Issue: 21 Spet 06

#### STATEMENT OF HAZARDOUS NATURE

Hazardous according to criteria of Worksafe Australia

#### **COMPANY DETAILS**

Company: Address: Street Address: Telephone Number: Fax Number:

### ProSciTech

PO Box 111, Thuringowa Central Qld. 4817 Australia 1/11 Carlton Street, Kirwan, Qld. 4817 Australia (07) 4773 9444 (07) 4773 2244

#### **IDENTIFICATION SECTION**

Product Name Other Names

Product Code U.N. Number Dangerous Goods Class and Subsidiary Risk Hazchem Code Poison Schedule Use

#### **Physical Description and Properties**

Appearance Boiling Point/Melting Point Vapour Pressure Specific Gravity Flash Point Flammability Limits Solubility in water

#### **Other Properties**

Ingredients Chemical Name C.I. Acid Orange 52 (Methyl Orange) Methyl orange C.I.#13025, Acid Orange, Dexon, Diazoben, Eniamethyl Orange, Helianthine, Gold Orange, Methyl Orange B, Orange 3, Tropaeol. C118, C1181, C1185 None allocated None allocated None allocated None allocated Biological stain

Odorless orange solid >300 deg C

1.00

Not determined Soluble in hot water

CAS Number 547-58-0

Proportion 100%

# HEALTH HAZARD INFORMATION

| Health Effects:                                                          |                                                                                                    |
|--------------------------------------------------------------------------|----------------------------------------------------------------------------------------------------|
| Acute<br>Swallowed:                                                      | Harmful if swallowed. May cause pastrointestinal irritation with nausea.                                                                                                    |
| 5 million cui                                                            | vomiting and diarrhea.                                                                                                    |
| Eye:                                                                     | May cause eye irritation. This product contains an anionic dye. Similar dyes                                                                                                    |
|                                                                          | have not caused injury to the cornea or conjunctiva in documented exposure                                                                                                    |
| Skin:                                                                    | May cause skin irritation                                                                                                    |
| Inhaled:                                                                 | None allocated                                                                                                    |
| Chronic:                                                                 | No information found.                                                                                                    |
| First Aid:                                                               |                                                                                                    |
| Swallowed:                                                               | If victim is conscious and alert, give 2-4 cupfuls of milk or water. Never give                                                                                                    |
| Free                                                                     | anything by mouth to an unconscious person. Get medical aid immediately.                                                                                                    |
| Eye:                                                                     | upper and lower evelids. Get medical aid                                                                                                    |
| Skin:                                                                    | Get medical aid if irritation develops or persists. Wash clothing before reuse.                                                                                                    |
|                                                                          | Flush skin with plenty of soap and water.                                                                                                    |
| Inhaled:                                                                 | Remove from exposure to fresh air immediately. If not breathing, give artificial                                                                                                    |
| First Aid Fasilitian                                                     | respiration. If breathing is difficult, give oxygen. Get medical aid.                                                                                                    |
| First Ald Facilities.                                                    | Eye bath, safety shower                                                                                                    |
| Advice to Doctor                                                         | Treat symptomatically and supportively.                                                                                                    |
| PRECAUTIONS FOR US                                                       | SE                                                                                                    |
| Exposure Standards:                                                      | No exposure standard established                                                                                                    |
| <b>Engineering Controls:</b>                                             | Use adequate ventilation to keep airborne concentrations low.                                                                                                    |
| Personal Protection:                                                     | Wear appropriate protective eyeglasses or chemical safety goggles. Wear<br>appropriate protective gloves and clothing to prevent skin exposure. A<br>respiratory protection program must be followed whenever workplace                                                                                                    |
|                                                                          | conditions warrant a respirators use.                                                                                                    |
| Flammability:                                                            | Not flammable under conditions of use.                                                                                                    |
| SAFE HANDLING INFO                                                       | DRMATION                                                                                                    |
|                                                                          |                                                                                                    |
| Storage and Transport                                                    | Wash thoroughly after handling. Remove contaminated clothing and wash                                                                                                    |
| Storage and Transport:                                                   | Wash thoroughly after handling. Remove contaminated clothing and wash before reuse. Use with adequate ventilation. Avoid contact with skin and eves.                                                                                                    |
| Storage and Transport:                                                   | Wash thoroughly after handling. Remove contaminated clothing and wash<br>before reuse. Use with adequate ventilation. Avoid contact with skin and eyes.<br>Keep container tightly closed. Do not ingest or inhale. Store in a cool, dry,                                                                                                    |
| Storage and Transport:                                                   | Wash thoroughly after handling. Remove contaminated clothing and wash<br>before reuse. Use with adequate ventilation. Avoid contact with skin and eyes.<br>Keep container tightly closed. Do not ingest or inhale. Store in a cool, dry,<br>well-ventilated area away from incompatible substances. Keep containers                                                                                                    |
| Storage and Transport:                                                   | Wash thoroughly after handling. Remove contaminated clothing and wash<br>before reuse. Use with adequate ventilation. Avoid contact with skin and eyes.<br>Keep container tightly closed. Do not ingest or inhale. Store in a cool, dry,<br>well-ventilated area away from incompatible substances. Keep containers<br>tightly closed.                                                                                                    |
| Storage and Transport:<br>Spills and Disposal:                           | Wash thoroughly after handling. Remove contaminated clothing and wash<br>before reuse. Use with adequate ventilation. Avoid contact with skin and eyes.<br>Keep container tightly closed. Do not ingest or inhale. Store in a cool, dry,<br>well-ventilated area away from incompatible substances. Keep containers<br>tightly closed.<br>Clean up spills immediately, observing precautions. Sweep up or absorb<br>material, then place into a suitable clean, dry, closed container for disposal.<br>Avoid generating dusty conditions. Provide ventilation.                                                                                                    |
| Storage and Transport:<br>Spills and Disposal:<br>Fire/Explosion Hazard: | Wash thoroughly after handling. Remove contaminated clothing and wash<br>before reuse. Use with adequate ventilation. Avoid contact with skin and eyes.<br>Keep container tightly closed. Do not ingest or inhale. Store in a cool, dry,<br>well-ventilated area away from incompatible substances. Keep containers<br>tightly closed.<br>Clean up spills immediately, observing precautions. Sweep up or absorb<br>material, then place into a suitable clean, dry, closed container for disposal.<br>Avoid generating dusty conditions. Provide ventilation.<br>As in any fire, wear a self-contained breathing apparatus in pressure-demand,                                                                                                    |
| Storage and Transport:<br>Spills and Disposal:<br>Fire/Explosion Hazard: | <ul> <li>Wash thoroughly after handling. Remove contaminated clothing and wash before reuse. Use with adequate ventilation. Avoid contact with skin and eyes. Keep container tightly closed. Do not ingest or inhale. Store in a cool, dry, well-ventilated area away from incompatible substances. Keep containers tightly closed.</li> <li>Clean up spills immediately, observing precautions. Sweep up or absorb material, then place into a suitable clean, dry, closed container for disposal. Avoid generating dusty conditions. Provide ventilation.</li> <li>As in any fire, wear a self-contained breathing apparatus in pressure-demand, MSHA/NIOSH (approved or equivalent), and full protective gear. During a</li> </ul>                                                                                                    |
| Storage and Transport:<br>Spills and Disposal:<br>Fire/Explosion Hazard: | <ul> <li>Wash thoroughly after handling. Remove contaminated clothing and wash before reuse. Use with adequate ventilation. Avoid contact with skin and eyes. Keep container tightly closed. Do not ingest or inhale. Store in a cool, dry, well-ventilated area away from incompatible substances. Keep containers tightly closed.</li> <li>Clean up spills immediately, observing precautions. Sweep up or absorb material, then place into a suitable clean, dry, closed container for disposal. Avoid generating dusty conditions. Provide ventilation.</li> <li>As in any fire, wear a self-contained breathing apparatus in pressure-demand, MSHA/NIOSH (approved or equivalent), and full protective gear. During a fire, irritating and highly toxic gases may be generated by thermal decomposition or combustion. Vapours may be heavier than air. They can spread along the ground and collect in low or confined areas.</li> </ul> |

#### **OTHER INFORMATION**

Incompatibilities (Materials to avoid) Animal Toxicity Data: Strong oxidizing agents. Avoid excess heat.

RTECS#: Cas# 547-58-0: DB63270000

LD50/LC50: Cas# 547-58-0: Oral, rat: LD50 = 60mg/kg

Mutagenicity: Human mutation data is available. However, methyl orange produced negative and inconclusive results in tests by the EPA Gentox Program.

No other data available.

The information published in this Material Safety Data Sheet has been compiled from data in various technical publications. It is the user's responsibility to determine the suitability of this information for adoption of necessary safety precautions. We reserve the right to revise Material Safety Data Sheets as new information becomes available. Copies may be made for non-profit use.